## User Manual For

# AP-OAMDC (Online Admission Module for Degree Colleges)

By

# **AP**Online

### Internal Approval

### Internal Approval

| Prepared by | Date |
|-------------|------|
|             |      |
| Reviewed by | Date |
|             |      |

### **Distribution list**

| Name     | Role         |
|----------|--------------|
| AP-OAMDC | Client       |
|          | Group Leader |

### **Document Control Information**

| Version | Revision Date | Author | Affected<br>Sections | Brief<br>Description of |
|---------|---------------|--------|----------------------|-------------------------|
|         |               |        |                      | Change                  |
| 1.0     |               |        | NA                   | NA                      |

### Contents

| 1. INTRODUCTION                 | . 4 |
|---------------------------------|-----|
| 2. SOFTWARE AND TECHNOLOGIES    | . 4 |
| 4.1 Registration / Fee Payment: | . 5 |

### **List of Tables**

| Table 1: Software and Technologies           | .4 |
|----------------------------------------------|----|
| Table 2: Documents Required for Registration | .5 |

### **List of Figures**

| Figure 1: APSCHE Home Page     | 5  |
|--------------------------------|----|
| Figure 14: Click the Check Box | 11 |

### **1. INTRODUCTION**

AP OAMDC 2023 website has been launched for Online Admission Module for Degree Colleges in Andhra Pradesh State. APSCHE, Commissioner of Collegiate Education will conduct AP Online Degree Admissions through "Online Admissions Module for Degree College's portal ".

The Board of Higher Education has given opportunity for online registration, Web option entry for selection of courses and colleges for admissions in BA, BCom, BSc courses as per the time schedule. Students can apply through the website.

Students who have studied Inter in AP need only enter the hall ticket number and submit the details of the parents. Those who have passed through other boards will have to go to the help centers for certificate verification.

### **2. SOFTWARE AND TECHNOLOGIES**

| S.<br>No. | Software         | Version |
|-----------|------------------|---------|
| 1         | Dot NET with MVC | 2019    |
| 2         | My SQL Server    | 2016    |

|--|

### 3. Documents to be uploaded or required for Registration Process

The candidates are required to be ready with the following mandatory / optional details to fill in the appropriate fields before filling the Online Application Form:

| <b>S</b> .                                                                                            | Details Required                                                                  | Documents to be referred                                 |  |
|----------------------------------------------------------------------------------------------------|-----------------------------------------------------------------------------------|----------------------------------------------------------|--|
| no                                                                                                    |                                                                                   |                                                          |  |
| Credit card or Debit card<br>details (If payment is being<br>made through Credit card /<br>Debit card |                                                                                   | Credit Card / Debit Card                                 |  |
|                                                                                                    | Net banking User ID and<br>Password                                               | Net banking User ID and<br>Password                      |  |
| 2                                                                                                    | Intermediate/ Equivalent<br>Hall ticket number and<br>Aadhaar number              | Intermediate or Equivalent<br>Hall ticket/Aadhaar number |  |
| 3                                                                                                    | EWS Certificate number (If candidate belongs to OC)                               | EWS Certificate from Mee<br>Seva/ AP Seva                |  |
| 4                                                                                                    | Caste certificate Number                                                          | Caste Certificate from<br>MeeSeva/AP Seva                |  |
| 5                                                                                                    | Study Certificates from<br>12 <sup>th</sup> / Equivalent to 6 <sup>th</sup> class | Study Certificates obtained<br>from respective schools   |  |
| 6                                                                                                    | Intermediate/ equivalent<br>Marks                                                 | Intermediate / Equivalent<br>Marks memo                  |  |
| 7                                                                                                    | Special Category                                                                  | The Certificate issued by<br>Competent Authority         |  |

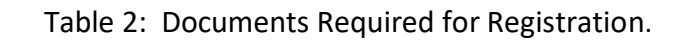

### 4. PROCESS FLOW Registration Payment Web Options Change of Web Options Allotment

### 4.1 Registration / Fee Payment:

Click the below mentioned link to open the admissions portal.

Link: <a href="https://cets.apsche.ap.gov.in/APSCHEHome.aspx">https://cets.apsche.ap.gov.in/APSCHEHome.aspx</a>

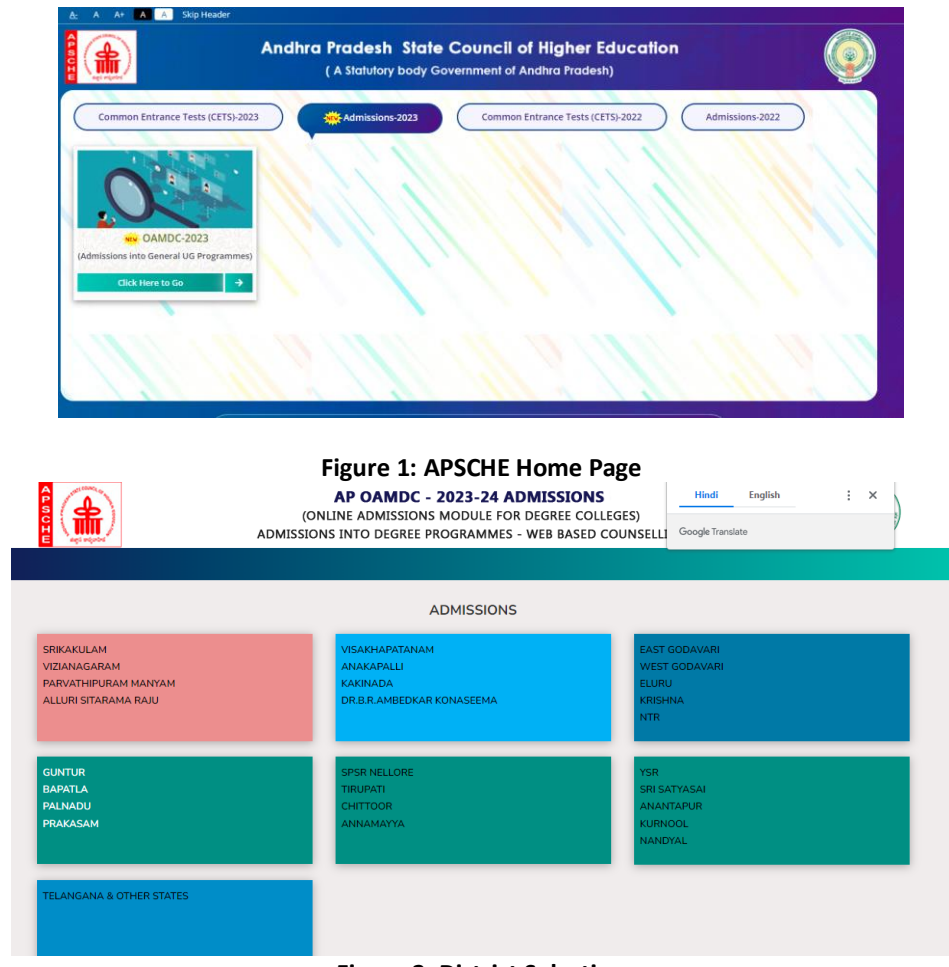

**Figure 2: District Selection** 

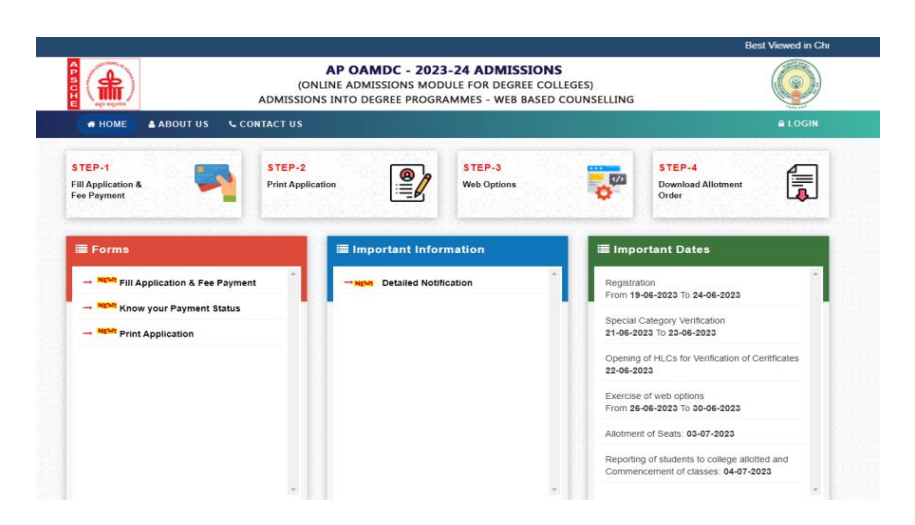

### Figure 3: Home Page

Click the link in Application forms the following registration page is displayed.

| HOME & ABOUT US                            | (ONLIN<br>ADMISSIONS IN     | E ADMISSIONS MOI  | OULE FOR DEGREE CO<br>AMMES - WEB BASED | COUNSELLING             |                                       |             |
|--------------------------------------------|-----------------------------|-------------------|-----------------------------------------|-------------------------|---------------------------------------|-------------|
| STEP-1<br>III Application &<br>Geo Payment | STEP-2<br>Print Application |                   | STEP-3<br>Web Options                   | •                       | STEP-4<br>Download Allotment<br>Order | F           |
| ≣ Forms                                    |                             | ≣ Important Info  | rmation                                 | ≣ Impor                 | tant Dates                            |             |
| - New Fill Application & Fee               | Payment                     | NEW Detailed Noti | fication                                | Registratio             | on<br>6-2023 To 24-06-2023            | ,           |
| - NEW Know your Payment S                  | itatus                      |                   |                                         | Special Ca              | ategory Verification                  |             |
| - NEW Print Application                    |                             |                   |                                         | 21-06-202               | 3 To 23-06-2023                       |             |
|                                            |                             |                   |                                         | Opening o<br>22-06-202  | f HLCs for Verification of C<br>3     | eritficates |
|                                            |                             |                   |                                         | Exercise o<br>From 26-0 | f web options<br>6-2023 To 30-06-2023 |             |
|                                            |                             |                   |                                         | Allotment               | of Seats: 03-07-2023                  |             |
|                                            |                             |                   |                                         |                         |                                       |             |

Figure 4: Registration Page

The candidate is instructed to read all the information present in Information Bulletin which pertains to the admission process.

Click Step 1, the following screen will be displayed where the candidate has to

- Select the Intermediate/Equivalent board name
- Enter the valid hall ticket number
- Enter the valid aadhaar number
- Mobile number
- Email id

click Submit.

|                                     | (ONLINE ADMISSIONS MODULE FOR DEGREE COLLEGES)<br>DMISSIONS INTO DEGREE PROGRAMMES - WEB BASED COUNS | ELLING          | Hanna Ha |
|-------------------------------------|----------------------------------------------------------------------------------------------------|-----------------|----------|
|                                     | Candidate Registration                                                                               |                 |          |
| Intermediate/ Equivalent Board Name | * Intermediate/ Equivalent Hall Ticket Number*                                                       | Aadhaar Number* |          |
| Select                              | ✓ HallTicket Number                                                                                  | Aadhaar No      |          |
| Mobile Number*                      | Email*                                                                                               |                 |          |
| Mobile Number                       | Email                                                                                                |                 |          |
|                                     |                                                                                                    |                 |          |

Figure 5: Basic Details Entry

On submitting, the following screen will be displayed with personal details, Special Categories, Intermediate details, Educational Details, present Address and permanent Address.

### **Personal Details**

Personal details like Aadhaar number, Mobile number and Email id will be populated. The remaining fields are given for entry i.e

- Name
- date of birth
- Gender
- Father name
- Mother name
- Select the caste category
- Select the Minority status
- Fees Reimbursement
- Candidate signature and candidate picture.

|                                         | (ONLINE ADMISSIONS MODULE<br>ADMISSIONS INTO DEGREE PROGRAM                                                                  | EFOR DEGREE COLLEGES)<br>MES - WEB BASED COUNSELLING                                                                           | Home                   |
|-----------------------------------------|----------------------------------------------------------------------------------------------------|----------------------------------------------------------------------------------------------------|------------------------|
|                                         | Candida                                                                                                    | ate Details                                                                                                    |                        |
|                                         | *All uploads must be in PDF / JPG / JPEC<br>*Personal and Educational Qualificati<br>*Registered Mobile Number and E-mail II | a Format and size should be Less than :<br>on Details in respect of 10th Marks Men<br>D will be used for all future communicat | 1 MB*<br>to*<br>tions* |
| Personal Details Name of the Applicant* | Date of Birth(DD/MM/YYYY)*                                                                                                   | Aadhaar No*                                                                                                    | Student Gender*        |
| Name of the Applicant                   | Date of Birth (DD/MM/YYYY)                                                                                                   |                                                                                                    | Select ~               |
| Father's Name*                          | Mother's Name*                                                                                                    | Mobile Number*                                                                                                    | Email ID*              |
| Father's Name                           | Mother's Name                                                                                                    |                                                                                                    | test@gmail.com         |
| Caste Category*                         |                                                                                                    |                                                                                                    |                        |
| Select                                  | ~                                                                                                    |                                                                                                    |                        |
| Minority Status*                        | Minority / SSC-TC Certificate*                                                                                               |                                                                                                    |                        |
| Select                                  | Choose File No file chosen                                                                                                   |                                                                                                    |                        |
| Fee Reimbursement(Income)*              | Student Signature*                                                                                                    | Student Photo*                                                                                                    |                        |
|                                         |                                                                                                    |                                                                                                    |                        |

Figure 6: Personnel Details Page

### **Special Categories**

Candidates with special categories like physically challenged, NCC, Sports & games, Children of armed forces (CAP) and Extra-curricular activities should select the category and has to enter valid certificate number if the candidate belongs to PH. If the candidate belongs to NCC, Sports and CAP, the candidate has to upload the certificate issued by competent authority.

| Special Categories                 |                                        |                                   |                                                  |
|------------------------------------|----------------------------------------|-----------------------------------|--------------------------------------------------|
|                                    |                                        |                                   |                                                  |
| After successful registration, all | special category certificate verifical | ions will be carried out at 1) SF | RR & CVR College, Vijayawada 2) Dr.V.S.Krishna G |
| visaknapatnam and 3) S.V.Unive     | rsity Tirupati, from 21-06-2023 to 2   | 3-06-2023".                       |                                                  |
| Physically Challenged*             |                                        |                                   |                                                  |
| Select                             | ~                                      |                                   |                                                  |
| NCC*                               |                                        |                                   |                                                  |
| Select                             | ~                                      |                                   |                                                  |
| Sports and Games*                  |                                        |                                   |                                                  |
| Select                             | ~                                      |                                   |                                                  |
| Children of Armed forces Perso     | nel (CAP)*                             |                                   |                                                  |
| Select                             | ~                                      |                                   |                                                  |
| Extra Curricular Activity*         |                                        |                                   |                                                  |
|                                    |                                        |                                   |                                                  |

Figure 7: Special Categories Page

### **Intermediate Details**

Intermediate details like hall ticket, intermediate board name will be auto populated. Candidate to enter the bridge course, intermediate course, intermediate medium, intermediate second language, maximum marks, marks secured and intermediate marks memo will be upload.

| Intermediate Details<br>Intermediate/ Equivalent Hall Ticket Number*<br>2312111951 | Intermediate/ Equivalent Board Name* | Bridge Course*                            |
|------------------------------------------------------------------------------------|--------------------------------------|-------------------------------------------|
| Intermediate/ Equivalent Course*                                                   | Intermediate/ Equivalent Medium*     | Intermediate/ Equivalent Second Language* |
| Select 🗸                                                                           | Select ~                             | Select ~                                  |
| Maximum Marks*                                                                     | Marks Secured*                       | Intermediate/ Equivalent Percentage*      |
|                                                                                    |                                      |                                           |
| Memos (Provided by the Concerned Education                                         |                                      |                                           |
| *                                                                                  |                                      |                                           |
| Choose File No file chosen                                                         |                                      |                                           |
|                                                                                    |                                      |                                           |

Figure 8: Intermediate Details Page

### **Educational Details**

candidate should enter the 6<sup>th</sup> class -10<sup>th</sup> class & 11<sup>th</sup> ,12<sup>th</sup> classes, school name,location of the school i.e. state & district, and upload study certificates.

After entering all the details, Candidates has to click on Get region. Region will be populated based on the region logic which is based on the states studied.

|   | 01035         | Ochool Concyclinistic | Citite |   | District  |                            |
|---|---------------|-----------------------|--------|---|-----------|----------------------------|
|   | 12th<br>Class |                       | Select | ~ | Select- 🗸 | Choose File No file chosen |
| 2 | 11th<br>Class |                       | Select | * | Select- 🗸 | Choose File No file chosen |
| 5 | 10th<br>Class |                       | Select | ~ | Select- ¥ | Choose File No file chosen |
| L | 9th Class     |                       | Select | ~ | Select- ¥ | Choose File No file chosen |
| 5 | 8th Class     |                       | Select | ~ | Select- 🗸 | Choose File No file chosen |
| 5 | 7th Class     |                       | Select | * | Select- 🗸 | Choose File No file chosen |
|   | 6th Class     |                       | Select | ~ | Select- ¥ | Choose File No file chosen |
|   |               |                       |        |   |           |                            |

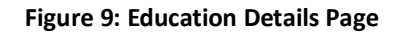

### **Get Region**

- If the candidate belongs to AU, the candidate can move further process without uploading any kind of certificates.
- If the candidate belongs to NL, he/she need to upload 10-Year residence proof issued by competent authority or else the candidate is not eligible to participate in admission process.

| AU Get Region        |                                        |  |
|----------------------|----------------------------------------|--|
|                      | Figure 10: Candidate belongs to AU     |  |
|                      |                                        |  |
|                      |                                        |  |
|                      |                                        |  |
| Region*              |                                        |  |
| Non-Local Get Region |                                        |  |
|                      |                                        |  |
|                      | Figure 11: Candidate is Non-Local Page |  |

### **Present Address**

Candidate to enter the address by giving details of House number, street, Village/Town, State, district, Mandal and pin code and if the candidate present address is same as the permanent address click the check box.

| Select  | ✓Select       | ✓Select   | ~ |  |
|---------|---------------|-----------|---|--|
| Street* | House Number* | Pin Code* |   |  |
|         |               |           |   |  |
|         |               |           |   |  |

#### Figure 12: Present Address Page

### **Permanent Address**

Candidate should not live on native place. So enter the candidate permanent address

| Select    | ~ | Select           | * | Select V  |  |
|-----------|---|------------------|---|-----------|--|
| Street*   | U | ouse Number*     |   | Pin Code* |  |
|           |   |                  |   |           |  |
|           |   |                  |   |           |  |
| District* |   | eln Line Center* |   |           |  |
|           |   | eip Line Center  |   |           |  |
|           | ~ | Select           | ~ |           |  |

Figure 13: Permanent Address Page

Candidate should accept the mentioned rules and click submit.

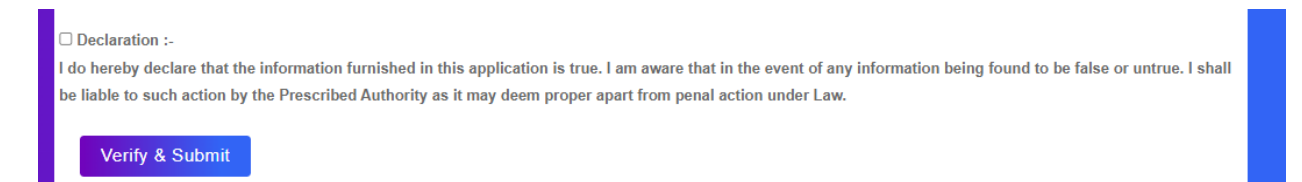

Figure 24: Click the Check Box

After Submitting the application, the payment page is displayed with multiple payment options. Basic details of the candidate are displayed.

| <b>()</b>                    | (ONL<br>ADMISSION | AP OAMDC - 2023-24 ADMISSIONS<br>INE ADMISSIONS MODULE FOR DEGREE COLLEGES)<br>S INTO DEGREE PROGRAMMES - WEB BASED COUNSELLING |
|------------------------------|-------------------|----------------------------------------------------------------------------------------------------|
|                              |                   |                                                                                                    |
| Payment Details              |                   |                                                                                                    |
| Name                         |                   | prathima                                                                                                    |
| Application Ref No:          |                   | 20230000086                                                                                                    |
| Transaction Ref No:          |                   | T20230000086619123637                                                                                                    |
| Payment Amount (₹)           |                   | 300.00                                                                                                    |
| Select Payment Type (₹)      |                   | O Net Banking(SBI) (Service Charge [Rs.18] + Charges Applicable [18% GST on Service Charge] )                                   |
|                              |                   | O Net Banking(HDFC) (Service Charge [Rs.15] + Charges Applicable [18% GST on Service Charge])                                   |
|                              |                   | O Net Banking(ICICI & AXIS) (Service Charge [Rs.16] + Charges Applicable [18% GST on Service Charge])                           |
|                              |                   | O Net Banking(Other banks) (Service Charge [Rs.12] + Charges Applicable [18% GST on Service Charge])                            |
|                              |                   | O Debit Card (Service Charge [1% on Counselling Fee(Minimum of Rs.8.00)]+Charges Applicable [18% GST on Service Charge])        |
|                              |                   | Credit Card (Service Charge [1.25% on Counselling Fee(Minimum of Rs.10.00)]+Charges Applicable [18% GST on Service              |
|                              |                   | Charge] )                                                                                                    |
| Payment in Details (₹)       |                   |                                                                                                    |
| Total Payment Amount (₹)     |                   |                                                                                                    |
| I agree to the terms 8 cond. | itions and requ   | lest for Registration                                                                                                    |

Figure 15: Payment Page